## ACESSO AO PORTAL DE PERIÓDICOS DA CAPES PELA COMUNIDADE ACADÊMICA FEDERADA – CAFe / RNP

1º Acesse o Portal de Periódicos da CAPES <u>www.periodicos.capes.gov.br</u> e clique em **MEU ESPAÇO.** 

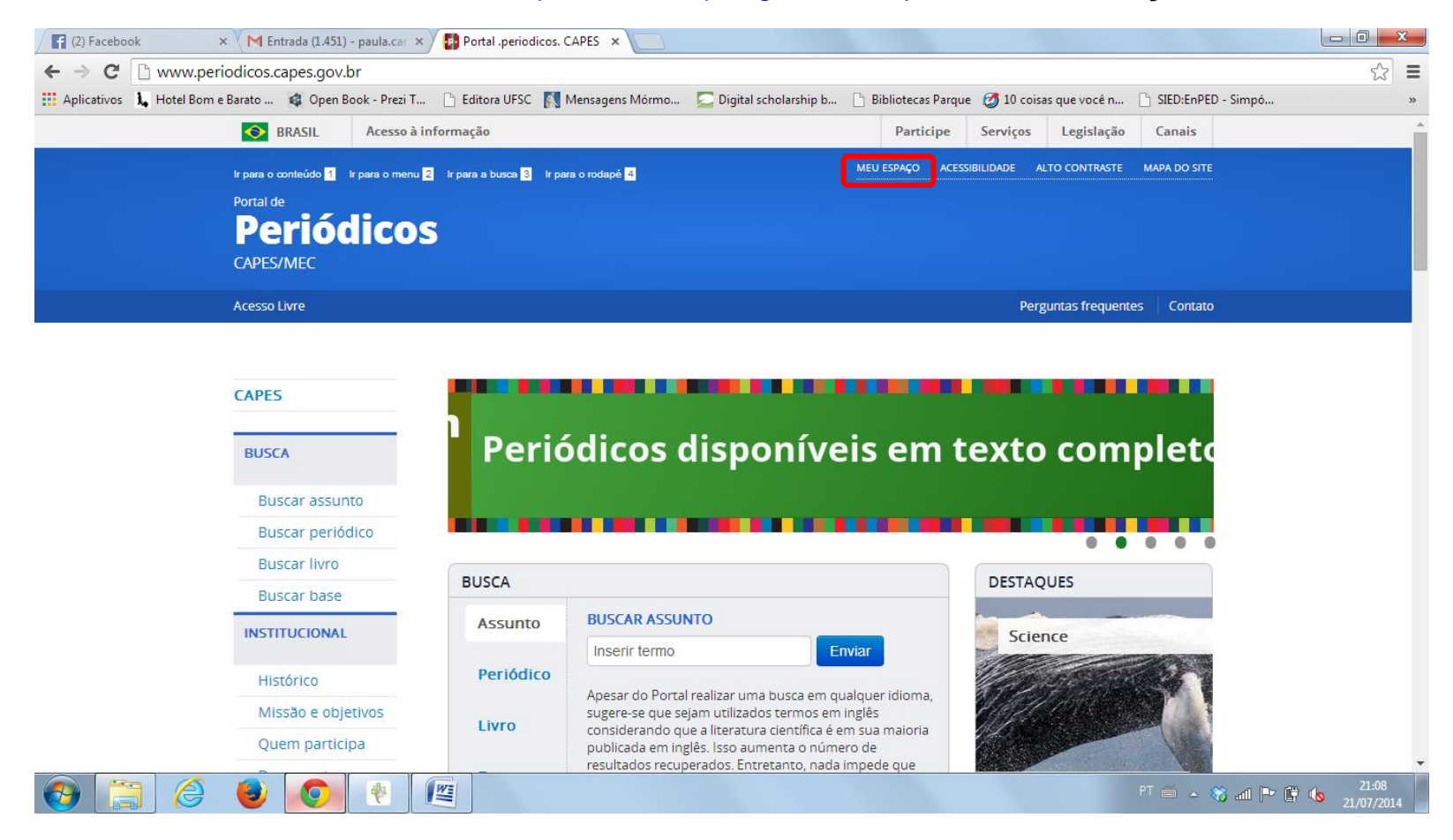

2º Selecione uma instituição (Universidade Federal do Paraná) e clique em enviar.

| 📀 BRASIL 🛛 Acesso à inf                                                                                                    | īormação                                                                                                    | Participe Serviços Legislação Canais                                                                                                    |
|----------------------------------------------------------------------------------------------------|----------------------------------------------------------------------------------------------------|----------------------------------------------------------------------------------------------------|
| Ir para o conteúdo 1 Ir para o menu 2<br>Portal de<br><b>Periódicos</b><br>CAPES/MEC                                                   | Ir para a busca <mark>3</mark> Ir para o rodapé <mark>4</mark>                                                                                                    | MEU ESPAÇO ACESSIBILIDADE ALTO CONTRASTE MAPA DO SITE                                                                                                    |
|                                                                                                    |                                                                                                    | Perguntas frequentes Contato                                                                                                    |
| PÁGINA INICIAL > MEU ESPAÇO                                                                                                    | Meu espaço                                                                                                    | Acesso remoto via CAFe                                                                                                    |
| BUSCABuscar assuntoBuscar periódicoBuscar livroBuscar livroBuscar baseINSTITUCIONALHistóricoMissão e objetivosQuem participaDocumentos | Esta opção permite guardar conteúdo de interesse no<br>Meu Espaço, inscrever-se em treinamentos<br>agendados e obter os certificados de participação<br>nestes eventos.<br>Lembramos que o acesso ao conteúdo assinado pelo<br>Portal pode ser realizado a partir de qualquer<br>computador cadastrado, localizado em uma das<br>instituições participantes, sem necessidade de<br>cadastramento.<br>Nome do usuário: | Esta opção permite o acesso remoto ao conteúdo<br>assinado do Portal de Periódicos disponível para sua<br>instituição.<br>Este serviço é provido pelas instituições<br>participantes, ou seja, o nome de usuário e senha<br>para acesso deve ser verificado junto à equipe de TI<br>ou de biblioteca de sua instituição.<br>Para utilizar a identificação por meio da CAFe, sua<br>instituição deve aderir a esse serviço provido pela<br>Rede Nacional de Ensino e Pesquisa (RNP).<br>Teore ceace comunidade<br>acadêmica federada |
| Estatísticas de uso ACERVO Coleções                                                                                                    | Enviar Esqueci minha senha                                                                                                    | Enviar Tutorial                                                                                                    |

3º Digite seu login (e-mail UFPR) e senha (senha do e-mail UFPR) e clique em na seta.

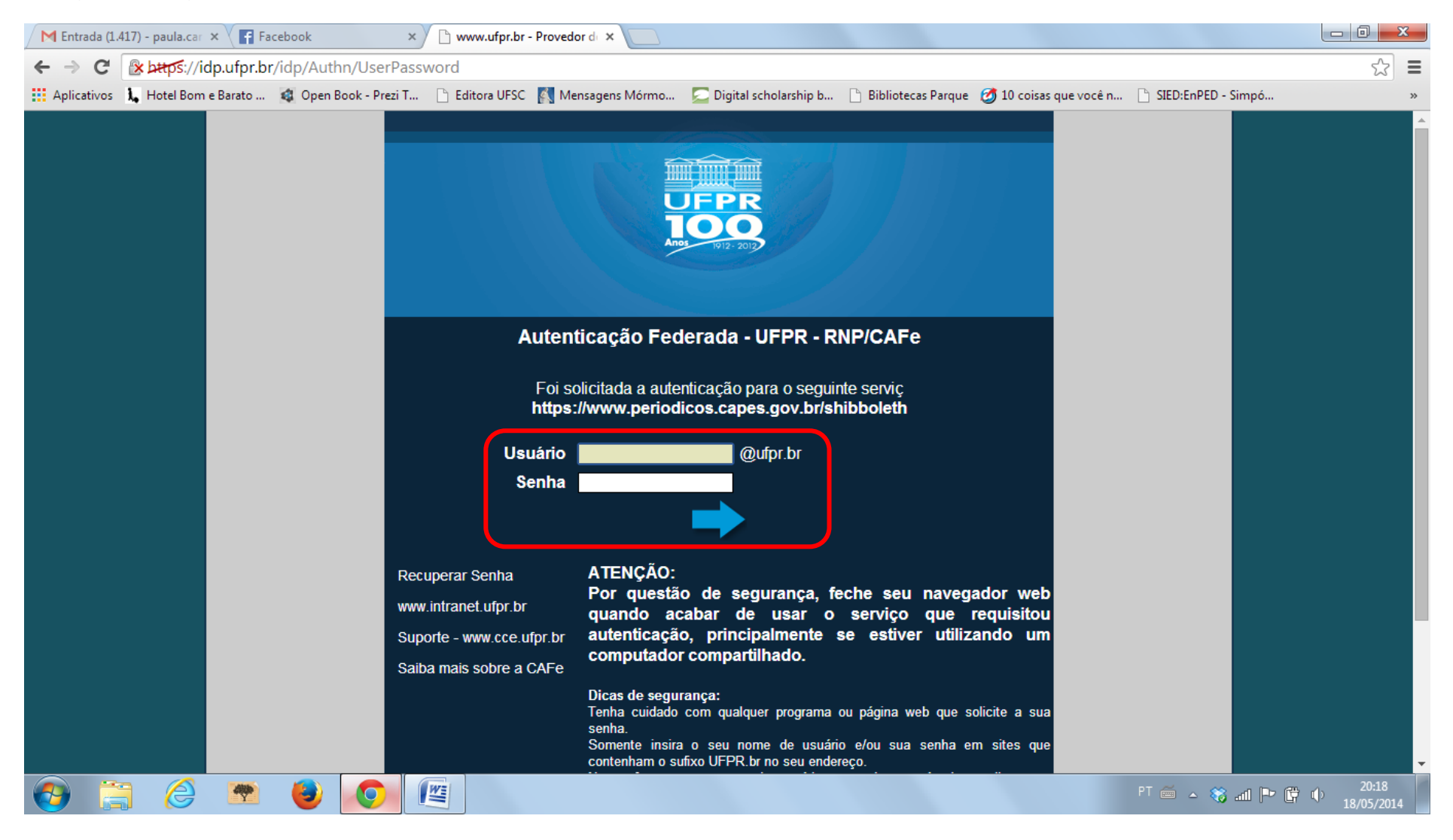

4º Você poderá inserir seu nome de usuário e senha do Portal de Periódicos da CAPES para poder usar a ferramenta **Meu Espaço**, salvar listas de materiais pesquisas, etc. Mas, se preferir pode acessar direto o conteúdo do Portal.

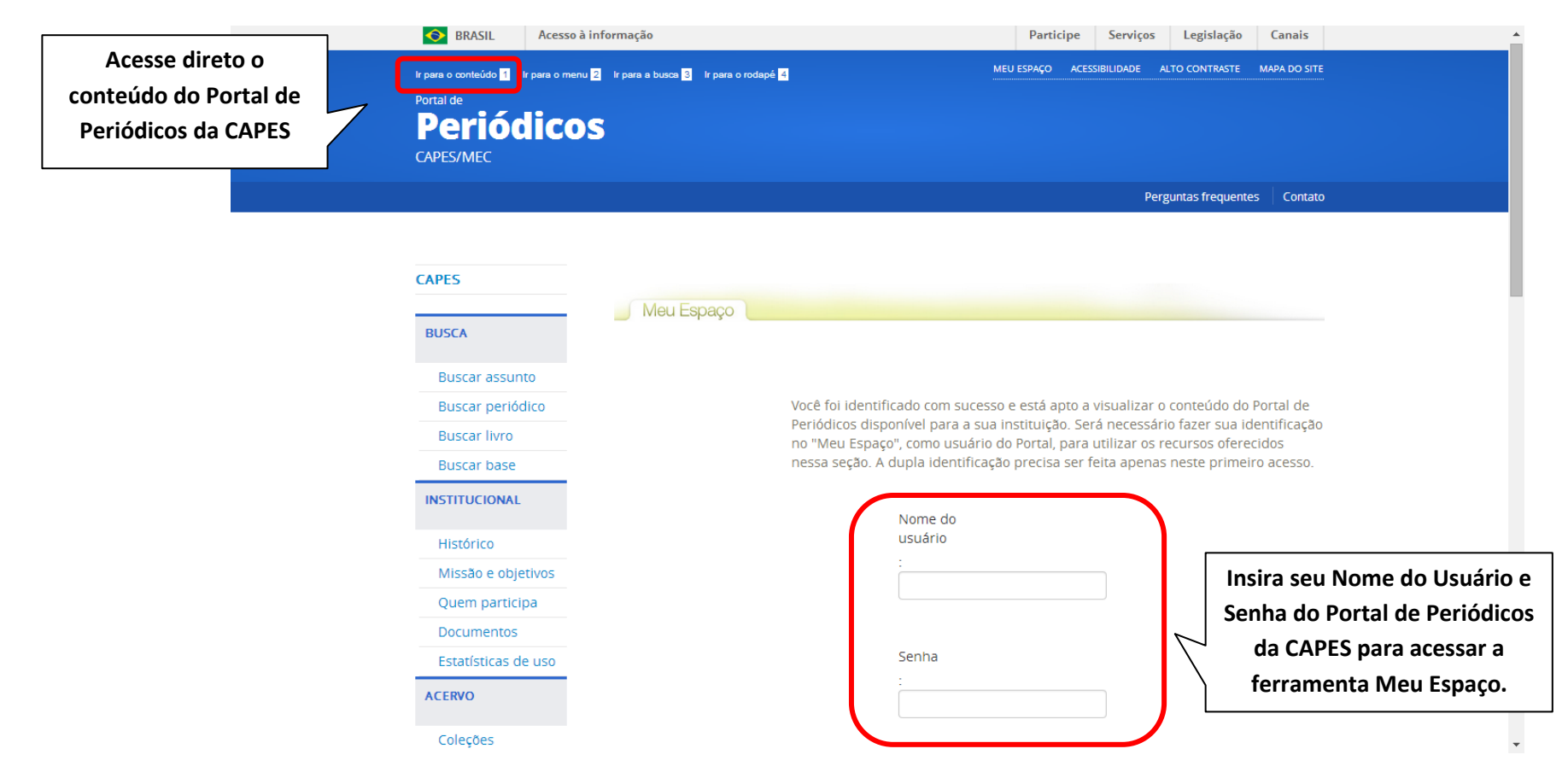

**Obs:** Você terá acesso a todo o conteúdo disponibilizado pelo **Portal de Periódicos da CAPES**. Entretanto, para acessar as fontes de informação assinadas pela UFPR (<u>http://www.portal.ufpr.br/bases\_restritas.html</u>), você deverá configurar seu computador para acessar via **proxy**, conforme orientação no link a seguir (<u>http://www.portal.ufpr.br/conexao%20domestica%20novo.pdf</u>).